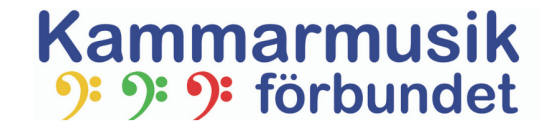

# Lathund för Zoom-möten

#### Innan mötet

#### Innan mötet:

Om du inte har laddat ned programmet kan du göra det via den här länken: <u>https://zoom.us/download</u>

Du kan ladda ned den till din dator, telefon eller Ipad.

Välj en plats med bra uppkoppling och helst inget eller lite bakgrundsljud. Om din dator är kopplad till högtalare se till att ljudet är på.

## Mötet

Du får en inbjudan till mötet som en länk, som kan se ut så här: https://us02web.zoom.us/j/614758650 (**OBS! Detta är bara ett exempel**)

Kopiera länken i din webbläsare, klicka på Enter. Du kommer då att se detta:

| v | ll du låta den här sidan öppna "zoom.us"? | 1 |
|---|-------------------------------------------|---|
|   | Avbryt Tillåt                             |   |
|   |                                           |   |

## Komma in på mötet

Klicka på **Tillåt**. Det kan också se ut så här, Zoom.us är markerad, klicka på **Öppna länk**. Klicka på **Öppna länk** och ditt Zoom-program startar upp.

|             | Den här länken behöver ö<br>Skicka till: | ppnas med ett program. |          |
|-------------|------------------------------------------|------------------------|----------|
|             | zoom.us                                  |                        |          |
|             | Välj andra program                       | Välj                   |          |
| lf a sthing |                                          |                        | 7        |
| it notning  |                                          |                        | un Zoom. |
| lf you car  | Kom ihåg mina val för z                  | zoommtg länkar.        | browser. |
|             |                                          |                        |          |

#### Om du inte har eller inte vill ladda ned Zoom-program

Om du inte har installerat zoom. Då kommer du till den här sidan. Du kan välja att:

- 1. Ladda ned programmet och komma in på mötet via programmet.
- 2. Om du inte vill installera zoom utan delta på mötet direkt, klicka på "**Join from your browser**". Se hur du ska göra i "Lathund för Zoom-möte utan program" om du vill komma in till mötet utan att installera programmet. (*Vi rekommenderar att du installerar programmet.*)

| If nothing prompts from browser, download & run Zoom.                          |
|--------------------------------------------------------------------------------|
| If you cannot download or run the application, <b>join from your browser</b> . |
| Om du inte har programmet<br>installerat i din dator/telefon<br>klicka här.    |

# Komma in på mötet

När du kommer in på mötet och din kamera inte är på, då ser du denna bild först.

#### **OBS! Tryck inte på Share screen!**

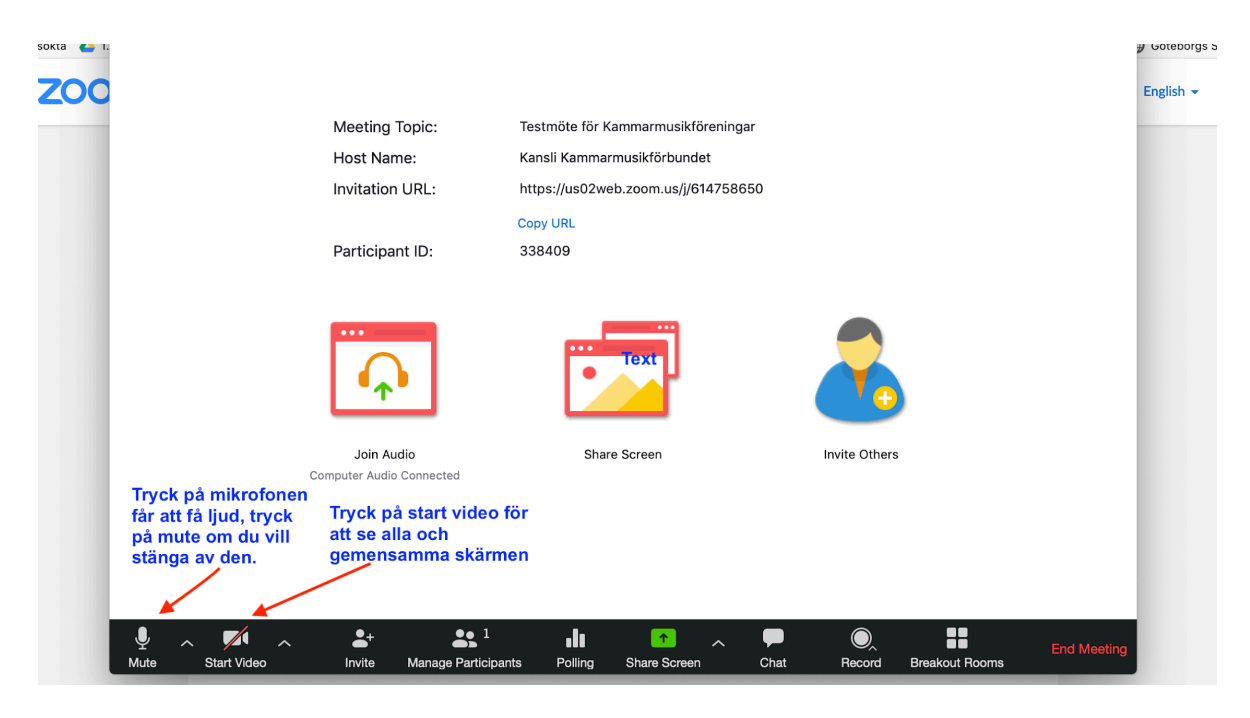

#### Inne på mötet

Det är fyra knappar du behöver kunna använda:

- **1. Mikrofonen** stänga av och sätta på ljudet Mute och Unmute. Om du har mycket bakgrundsljud då är det en bra regel att stänga av mikrofonen och bara sätta på den när du vill prata.
- 2. Kamera stänga av och sätt på. En bra regel är att ha kameran på, för mötet blir lättare om mötesdeltagarna ser varandra.
- **3. Participants/Deltagare** Är det många mötesdeltagare kan du klicka på detta. Då ser du alla som deltar på mötet, det finns också symboler du kan klicka på, exempelvis lyft handen för att begära ordet.
- **4.** Chat Klickar du på detta får du upp en chat-ruta där du kan skicka meddelande till alla men du kan också välja skicka meddelande till en specifik person.

I nästa avsnitt finns förklarade bilder på ovanstående.

### Bild på hur det ser ut inne i mötesrummet

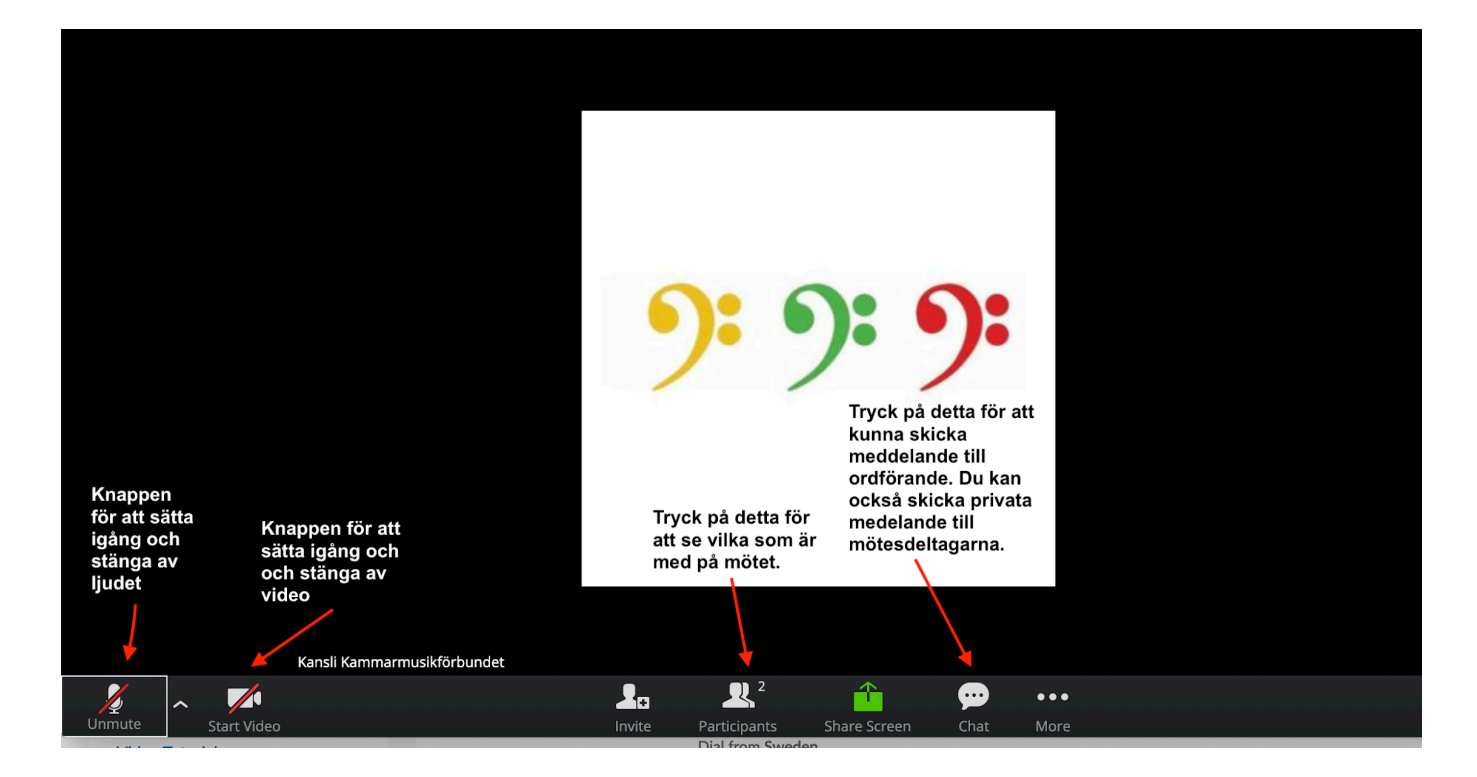

#### Klicka på Participants för att se vilka som deltar

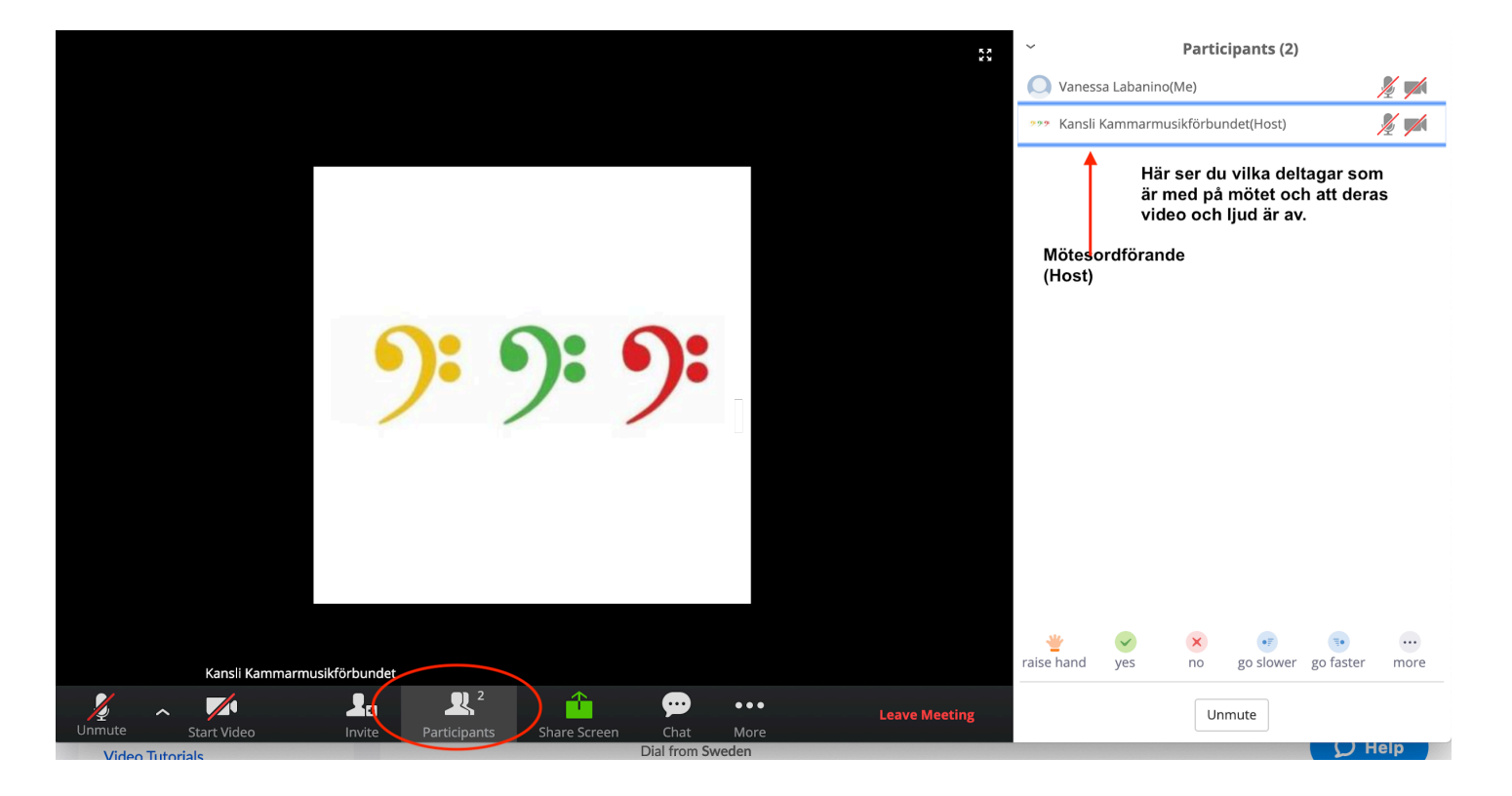

## Chat - du kan skriva meddelande till de andra (bild 1)

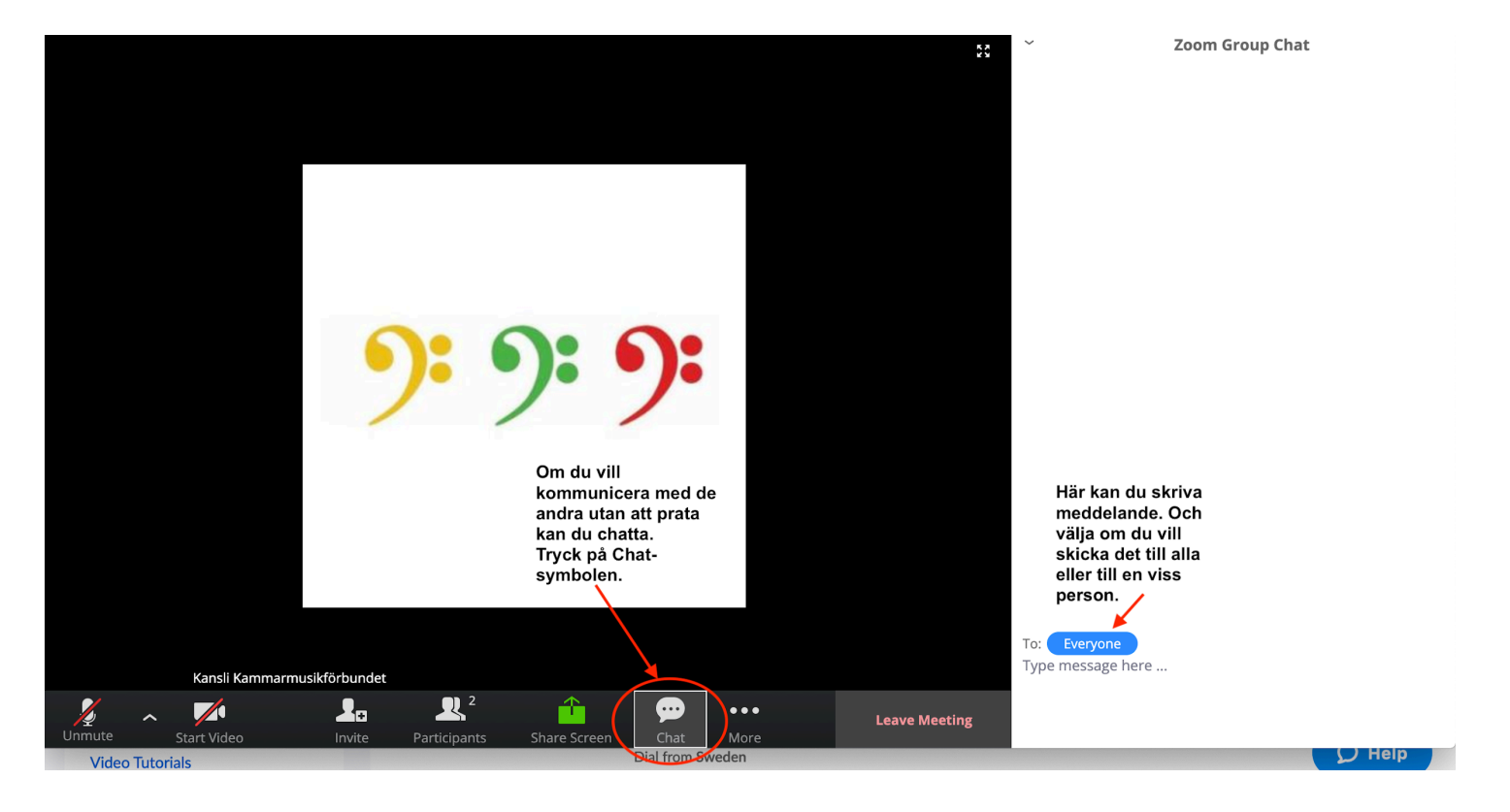

#### Chat - du kan skriva meddelande till de andra (bild 2)

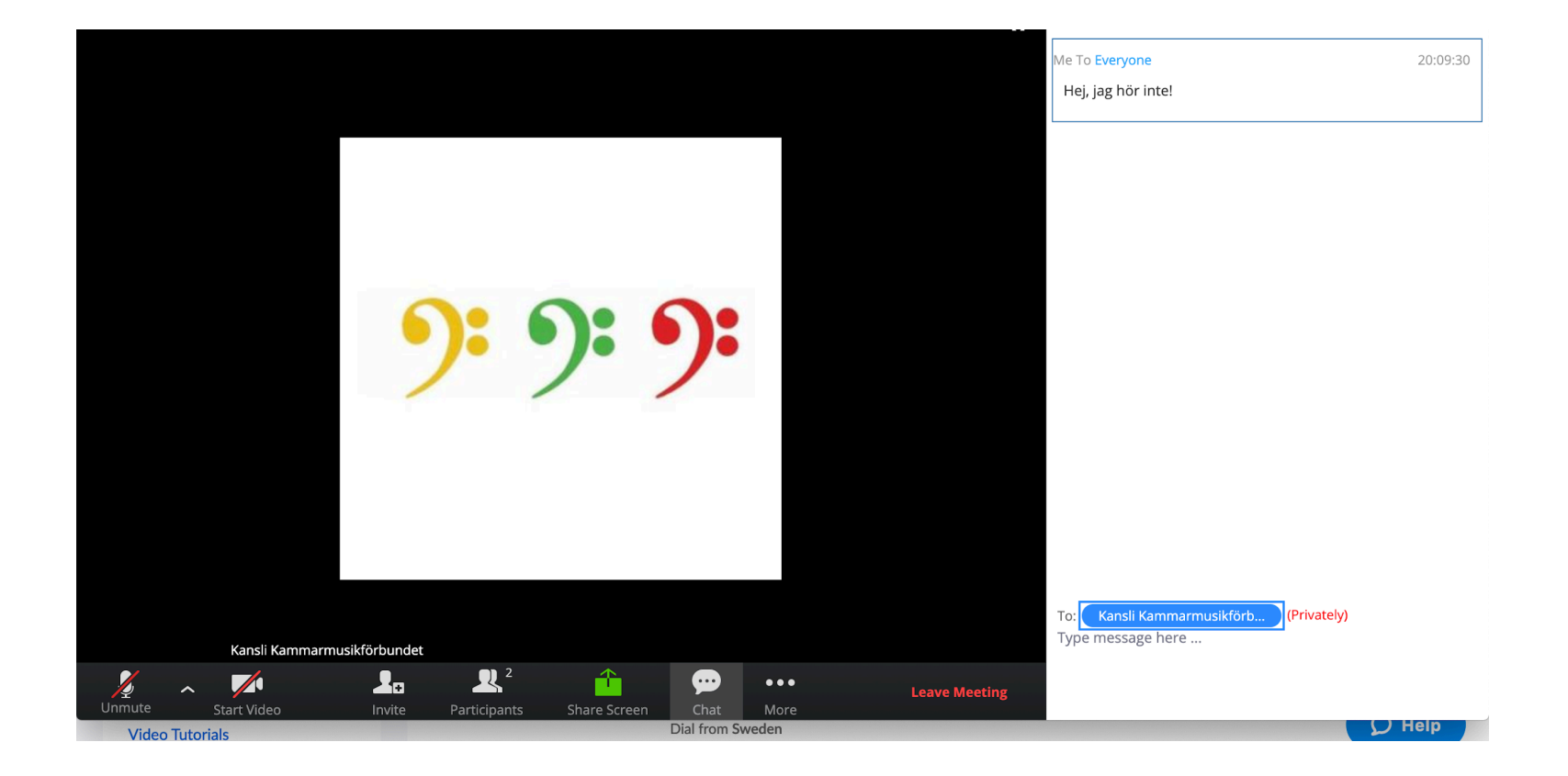

## En till funktion - Dela skärm

Du kan dela din skärm vilket innebär att alla andra i mötet kan se vad som finns på din datorskärm.

Det är en bra funktion när du vill att alla i mötet ska se samma dokument eller samma webbsida. Du kan också spela upp musik och videos och då ser och hör alla samma sak.

Du kan förbereda innan mötet med att ta fram dokumentet eller webbsidan som du vill kunna visa för alla under mötet.

#### Dela skärm Mer info om detta kan du hitta i Lathunden för dela skärm

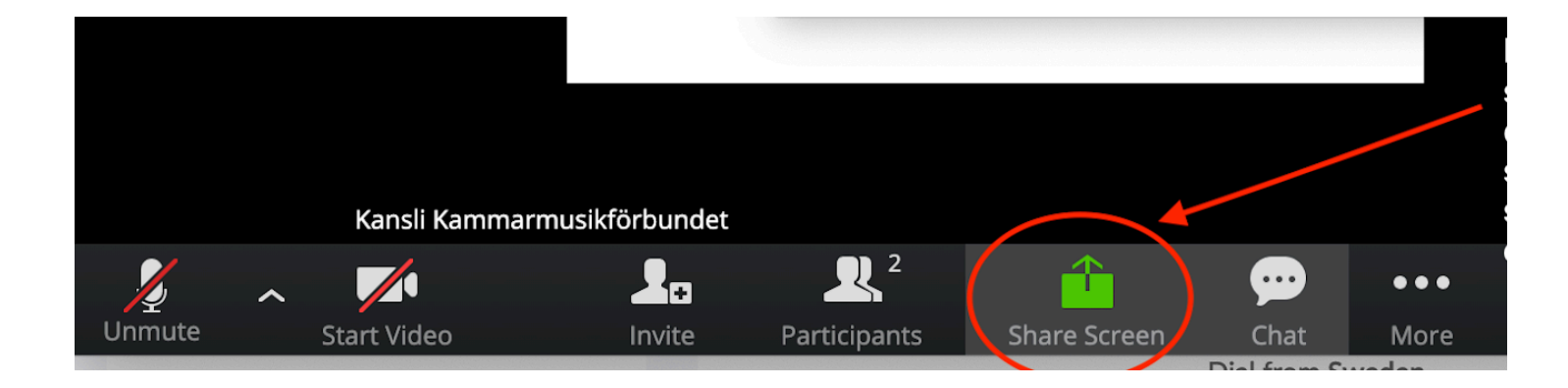

#### När mötet är klart

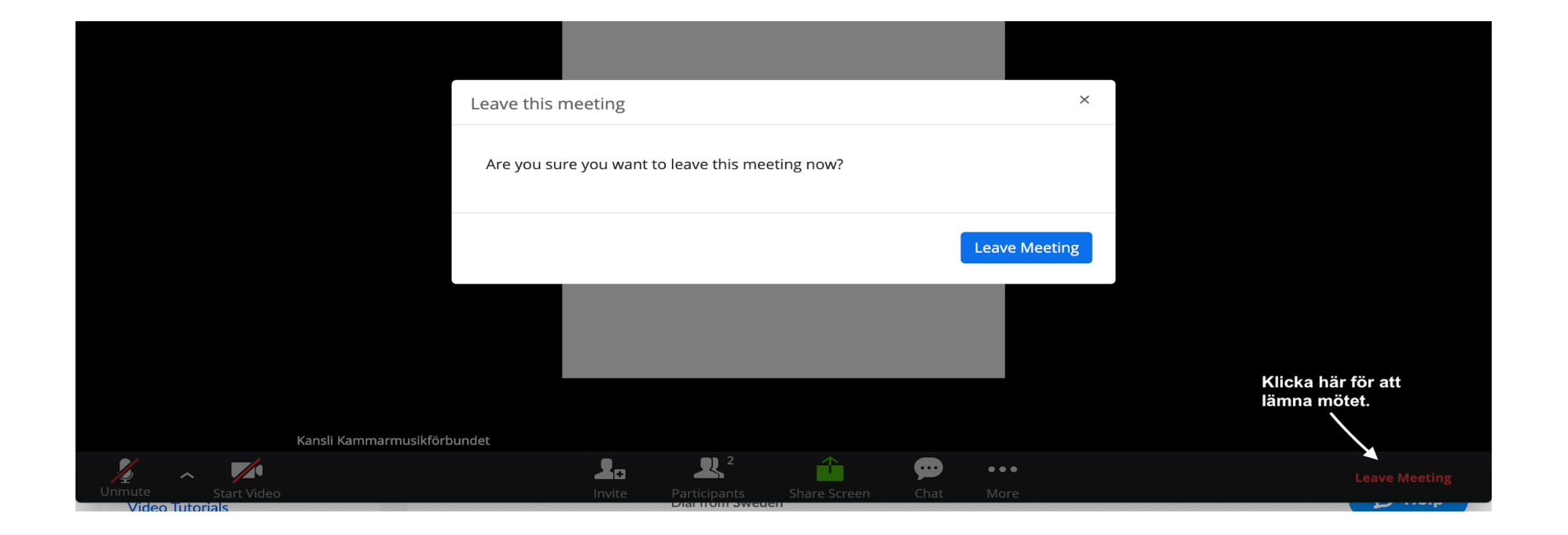

# Behöver du hjälp?

- Om du behöver hjälp eller vill boka ett Zoom-möte för din förening kontakta:
- Kansliet
- Vanessa Labanino
- kansli@kammarmusikforbundet.se
- 0704-659936
- Kansliet är på 20% och jag svarar så fort jag kan.